# Projet Nextflow

### **Exercice 1 :**

Connexion à génologin :

Ensuite dans le répertoire nextflow puis tomatoes j'ai téléchargé les données ainsi que créer le fichier .sh pour lancer la commande. J'exécuterai par la suite le .sh dans ce répertoire également.

jonquille@genologin2 ~/work/nextflow/tomatoes \$ ls ITAG2.3\_genomic\_Ch6.fasta MT\_rep1\_1\_Ch6.fastq.gz results scriptrna.sh work WT\_rep1\_2\_Ch6.fastq.gz ITAG2.3\_genomic\_Ch6.gtf MT\_rep1\_2\_Ch6.fastq.gz samplesheet.csv slurm-37374184.out WT\_rep1\_1\_Ch6.fastq.gz

# Exercice 2 :

Voici le fichier sh qui est nommé scriptrna.sh :

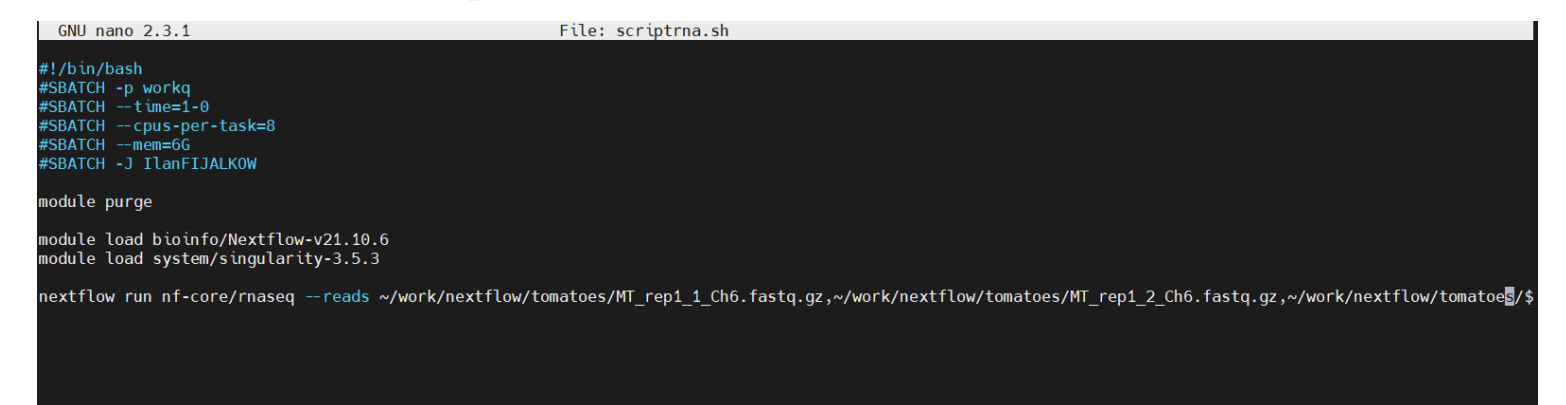

La commande en entier sur la dernière ligne est la suivante :

### nextflow run nf-core/rnaseq --reads

~/work/nextflow/tomatoes/MT\_rep1\_1\_Ch6.fastq.gz,~/work/nextflow/tomat oes/MT\_rep1\_2\_Ch6.fastq.gz,~/work/nextflow/tomatoes/WT\_rep1\_1\_Ch6.f astq.gz,~/work/nextflow/tomatoes/WT\_rep1\_2\_Ch6.fastq.gz --outdir results --fasta ~/work/nextflow/tomatoes/ITAG2.3\_genomic\_Ch6..fasta --gtf ~/work/nextflow/tomatoes/ITAG2.3\_genomic\_Ch6.gtf -profile genotoul -input samplesheet.csv

Les paramètres du fichier sh sont ceux demandé dans l'énoncé soit :

- De lancer le job dans la workq
- Le temps d'exécution est d'un jour maximum
- J'ai alloué 8 CPU pour exécuter la commande afin qu'elle puisse se réaliser sans problème.
- La mémoire du job est fixée au maximum à 6G
- Le nom du job est prénomNOM

J'ai ensuite chargé les module nextflow avec la version 21.10.6 (celle qui marchait le mieux pour ma commande) et le module singularity avec la version 3.5.3 sinon la commande ne s'exécutait pas. Bien sur plusieurs tests ont été réalisé avant de trouver les versions et les modules adéquats. Afin de comprendre les erreurs issues de chaque commande je regardais le retour de celle-ci qui se situait dans le fichier *slurm.out*. Au fur à mesure j'ajustait donc les paramètres.

Dans la commande j'ai utilisé les datas téléchargées précédemment. Le fichier de sortie est nommé results. Je me suis positionné sur le profile genotoul et en input j'ai également donné un fichier *samplesheet.csv* afin que la commande s'exécute correctement.

Voici le fichier renseigné en input :

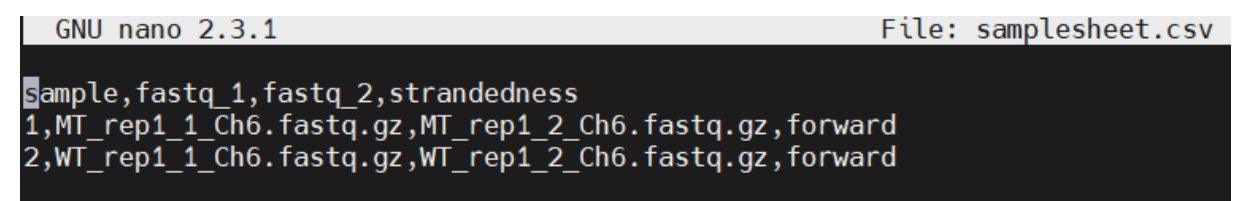

Pour suivre l'exécution du job on utilisait la commande seff numérodujob.

Le dernier seff obtenu pour ma commande ayant marché est le suivant :

| <pre>jonquille@genologin2 ~/work/nextflow/tomatoes \$ seff 37374184</pre> |
|---------------------------------------------------------------------------|
| Job ID: 37374184                                                          |
| Cluster: genobull                                                         |
| User/Group: jonquille/formation                                           |
| State: COMPLETED (exit code 0)                                            |
| Nodes: 1                                                                  |
| Cores per node: 8                                                         |
| CPU Utilized: 00:02:21                                                    |
| CPU Efficiency: 2.75% of 01:25:28 core-walltime                           |
| Job Wall-clock time: 00:10:41                                             |
| Memory Utilized: 1.19 GB                                                  |
| Memory Efficiency: 19.80% of 6.00 GB                                      |

On peut voir en première ligne l'identifiant du job ou numéro du job.

Sur la deuxième ligne, le cluster sur lequel a été exécuté le job. On peut voir ensuite l'utilisateur ayant lancé le job ainsi que le groupe associé, ici l'utilisateur était moi (Jonquille) et mon groupe est le groupe formation. On peut ensuite voir l'état du job, ici il est *Completed* ce qui signifie qu'il est terminé. Lorsque l'exécution rencontrait un problème, il y avait marqué *Failed* à cet endroit-là (C'est à ce moment que l'on consultait le slurm afin de voir où la commande avait planté). On peut ensuite voir le nombre de nœud sur lequel le job est exécuté. A la ligne suivante, le nombre de CPU par nœud alloué est spécifié. Les CPU ont été utilisé 2min21 et ont été efficaces à 2.75% dans le sens ou seulement 2.75% des capacité des CPU ont été utilisés. Le temps d'exécution du job est de 10min41, la mémoire utilisée est de 1.19GB ce qui est environ 19.80% de la mémoire allouée à la base.

En bref cette commande permet d'afficher les ressources utilisées par un job ainsi que le calcul de son efficacité. On peut voir ici que mon job n'a pas utilisé un haut pourcentage de CPU pour réaliser le job et également un faible pourcentage de mémoire. Il n'a dont pas été efficace en termes d'optimisation et d'utilisation des ressources qui lui étaient données.

# Exercice 3 :

Commençons par expliquer les principaux répertoires et fichiers de sorties de la commande se trouvant dans le répertoire *results* obtenu à la suite de l'exécution.

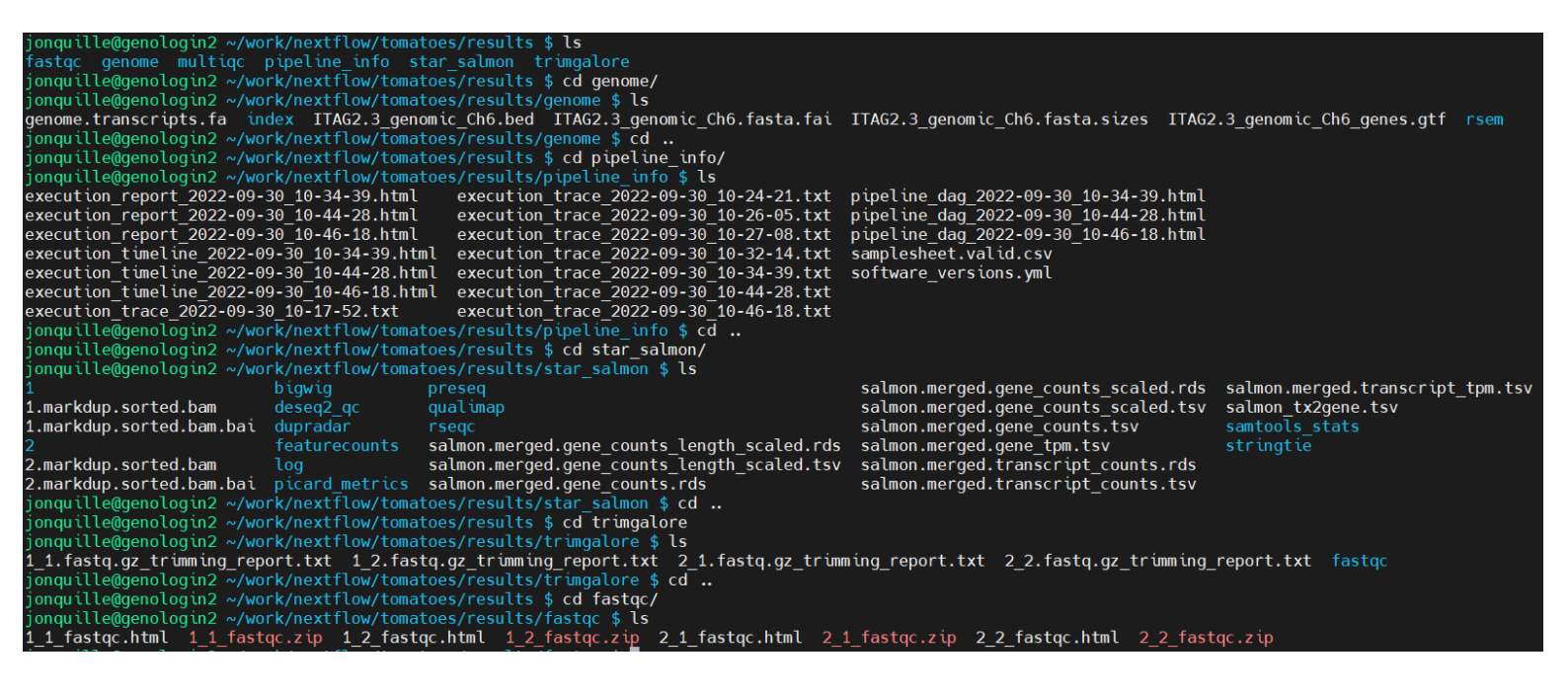

Comme on peut le voir à l'aide des commandes de navigations shell ci-dessus, le répertoire *results* contient 6 autres répertoires : *fastqc,genome,multiqc,pipeline\_info,star\_salmon* et *trimgalore*.

Premièrement, le répertoire *genome* va contenir plusieurs fichiers d'annotations du génome étudié. Le répertoire *pipeline\_info* lui va contenir toutes les informations liées à l'exécution de la commande.

Pour le dossier *trimgalore* en effectuant des recherches sur internet j'ai trouvé qu'il s'agissait d'un ajustement de la qualité et des adaptateurs et de l'élimination de la contamination de ceux-ci tout en faisant un contrôle qualité des séquences et en les élaguant si des régions sont de faibles qualités. J'imagine donc que ce dossier contient les rapports des séquences traités avec l'outil *trimgalore*.

Pour le répertoire *star\_salmon* il s'agit des différents modules utilisés pour représenter les résultats de la commandes (comme DESeq2 par exemple).

Enfin le répertoire *fastqc* et *multiqc* contiennent respectivement les différents rapports fastqc pour chaque échantillon et le rapport multiqc utilisant ces fastqc.

Intéressons-nous maintenant plus en profondeur sur le rapport multiQC :

Voici le fichier *multiqc\_report.html* donnant tout les graphiques et analyses réalisées. Ce fichier multiQC permet de regrouper toutes les informations provenant des multiples rapports de fastQC.

| about:sessionrestore X MultiQC Report X + |                                     |                                                                                                    |                        |             |                                       |                                       |              |               |                    |              |                  |                     |            |                |                   |           |          |             |
|-------------------------------------------|-------------------------------------|----------------------------------------------------------------------------------------------------|------------------------|-------------|---------------------------------------|---------------------------------------|--------------|---------------|--------------------|--------------|------------------|---------------------|------------|----------------|-------------------|-----------|----------|-------------|
| $\leftarrow \rightarrow \mathbf{G}$       | file:///w                           | le:///work/jonquille/nextflow/tomatoes/results/multiqc/star_salmon/multiqc_report.html                                           |                        |             |                                       |                                       |              |               |                    |              |                  |                     |            |                |                   |           | 6        | ) ≡         |
| 🕀 Centos 🛞 Wiki 🛞 Documentatio            | tos 🕀 Wiki 🕀 Documentation 🕀 Forums |                                                                                                    |                        |             |                                       |                                       |              |               |                    |              |                  |                     |            |                |                   |           |          |             |
| MultiQC                                   |                                     | MultiQC                                                                                                    |                        |             |                                       |                                       |              |               |                    |              |                  |                     |            |                |                   |           |          |             |
| General Stats                             |                                     |                                                                                                    |                        |             |                                       |                                       |              |               |                    |              |                  |                     |            |                |                   |           | XO       |             |
| WARNING: Fail Strand Check                | A                                   | modular 1                                                                                                    | tool to aggrega        | te result   | s from k                              | pioinforr                             | natics an    | alyses ac     | ross many s        | amples in    | to a single re   | port.               |            |                |                   |           |          | Toolb       |
| STAR_SALMON DESeq2 PCA plot               |                                     | This repor                                                                                                    | t has been genera      | ated by the | enf-core/                             | rnaseq a                              | nalysis pip  | eline. For ir | formation abou     | t how to int | erpret these res | ults, please see th | e document | ation.         |                   |           |          | $\varkappa$ |
| STAR_SALMON DESeq2 sample<br>similarity   | Rep                                 | Report generated on 2022-09-30, 10:35 based on data in: /work/jonquille/nextflow/tomatoes/work/5b/6821ad150bd88d3621d44f6d118000 |                        |             |                                       |                                       |              |               |                    |              |                  |                     |            |                |                   |           | А        |             |
| Biotype Counts                            | e                                   | Welcomet Not sure where to start? Watch a lutorial video (6:06)                                                                  |                        |             |                                       |                                       |              |               |                    |              |                  |                     |            |                |                   | again 🗙   | <>       |             |
| DupRadar                                  |                                     |                                                                                                    |                        |             |                                       |                                       |              |               |                    |              |                  |                     |            |                |                   | <u>+</u>  |          |             |
| Picard                                    | G                                   | General Statistics                                                                                                    |                        |             |                                       |                                       |              |               |                    |              |                  |                     |            |                |                   |           | H.       |             |
| Preseq                                    | 8                                   | Copy table                                                                                                    | III Configure Columns  | III Plot    | Showing <sup>8</sup> / <sub>8</sub> r | ows and $^{22}/_{28}$                 | columns.     |               |                    |              |                  |                     |            |                |                   |           |          | 0           |
| QualiMap                                  | Sa                                  | mple Name                                                                                                    | M Reads Mapped         | % rRNA      | dupInt                                | % Dups                                | 5'-3' bias   | M Aligned     | % Proper Pairs     | Error rate   | M Non-Primary    | M Reads Mapped      | % Mapped   | % Proper Pairs | M Total seqs      | % Aligned | M Aligne |             |
| Genomic origin of reads                   | 1                                   |                                                                                                    | 3.2                    | 0.00%       |                                       | 17.3%                                 | 1.44         | 1.6           | 80.5%              | 0.16%        | 0.0              | 3.2                 | 100.0%     | 100.0%         | 3.2               | 98.1%     | 1.6      |             |
| Gene Coverage Profile                     | 1.0                                 | )                                                                                                    |                        |             | 0.00%                                 |                                       |              |               |                    |              |                  |                     |            |                |                   |           |          |             |
| RSeQC                                     | 1.1                                 | 1                                                                                                    |                        |             |                                       |                                       |              |               |                    |              |                  |                     |            |                |                   |           |          |             |
| Read Distribution                         | 1_2                                 | 2                                                                                                    |                        |             |                                       |                                       |              |               |                    |              |                  |                     |            |                |                   |           |          |             |
| Inner Distance                            | 2                                   |                                                                                                    | 2.7                    | 0.00%       |                                       | 18.3%                                 | 1.43         | 1.3           | 79.1%              | 0.16%        | 0.0              | 2.6                 | 100.0%     | 100.0%         | 2.6               | 98.0%     | 1.3      |             |
| Read Duplication                          | 2.0                                 | )                                                                                                    |                        |             | 0.00%                                 |                                       |              |               |                    |              |                  |                     |            |                |                   |           |          |             |
| Junction Annotation                       | 2.1                                 | 1                                                                                                    |                        |             |                                       |                                       |              |               |                    |              |                  |                     |            |                |                   |           |          |             |
| Junction Saturation                       | -                                   | 1                                                                                                    |                        |             |                                       |                                       |              |               |                    |              |                  |                     |            |                |                   |           |          |             |
| Infer experiment                          | 2_2                                 | 2                                                                                                    |                        |             |                                       |                                       |              |               |                    |              |                  |                     |            |                |                   |           |          |             |
| Bam Stat                                  |                                     |                                                                                                    |                        |             |                                       |                                       |              |               |                    |              |                  |                     |            |                |                   |           |          |             |
| Samtools                                  | w                                   |                                                                                                    | NG: Fail St            | trand       | Chec                                  | k                                     |              |               |                    |              |                  |                     |            |                |                   |           |          |             |
| Percent Mapped                            | 1                                   |                                                                                                    | t failed the atreaded  |             |                                       |                                       |              |               | autotad bu tha DCa | 00 inter and |                  |                     |            |                |                   |           |          |             |
| Alignment metrics                         | List                                | or samples tr                                                                                                    | nat named the stranded | ness check  | elween tha                            | tt brovided                           | in me sample | sneet and cal | culated by the HSe | ao mer_expe  | mment.py tool.   |                     |            |                |                   |           |          |             |
| Samtools Flagstat                         | 1                                   | Copy table                                                                                                    | Configure Columns      | In Plot     | Showing <sup>2</sup> / <sub>2</sub> r | ows and <sup>5</sup> / <sub>5</sub> c | olumns.      | d at-au-da    | 4                  |              | Papas /0/)       | Antin               | (0/)       | 11-            | dataunalised /0/\ |           |          | ~           |

Un multiQC est souvent utilisé lors de la présence de plusieurs échantillons ce qui est notre cas ici.

### **General Statistics :**

Premièrement, en haut de la page on voit les statistiques générales du multiQC sur tous les échantillons, comme le pourcentage de GC, le pourcentage d'alignement, celui des reads mappés, etc

Ensuite, vont suivre plusieurs analyses des échantillons, réalisées avec différents modules, ainsi que les graphiques associés.

Penchant nous sur plusieurs graphiques, qui me semble intéressant en termes d'analyse car tous n'ont pas retourné de résultats intéressants (probablement lié à ma commande mal exécutée ou alors les échantillons qui en les comparant de certaines manières ne donne pas de résultats). Par exemple, une ACP a été réalisée mais elle n'a donné aucun résultats significatifs ou analysables.

### **Biotype count :**

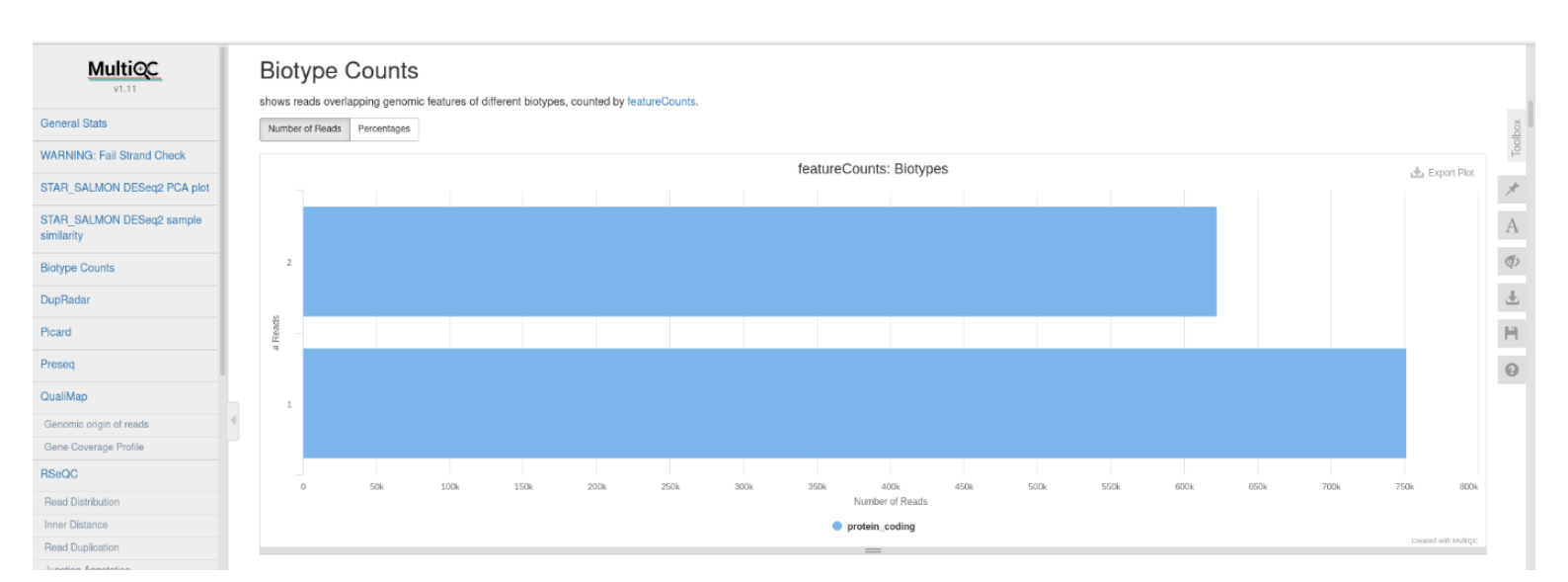

Ce graphique montre combien de reads par échantillon sont impliqués ici dans la conception de protéine. On peut voir que pour l'échantillon 1 on a environ 625k reads qui codent dans des protéines et pour l'échantillons 2 environ 750K. Ce graphique a été obtenu à l'aide du module featurecounts. Ici l'échantillon 1 sont les deux fastq qu'on retrouve sur la première ligne du samplesheet.csv et l'échantillon 2 ceux sur la deuxième ligne. Cela correspond à 100% des reads mappés.

# **DupRadar** :

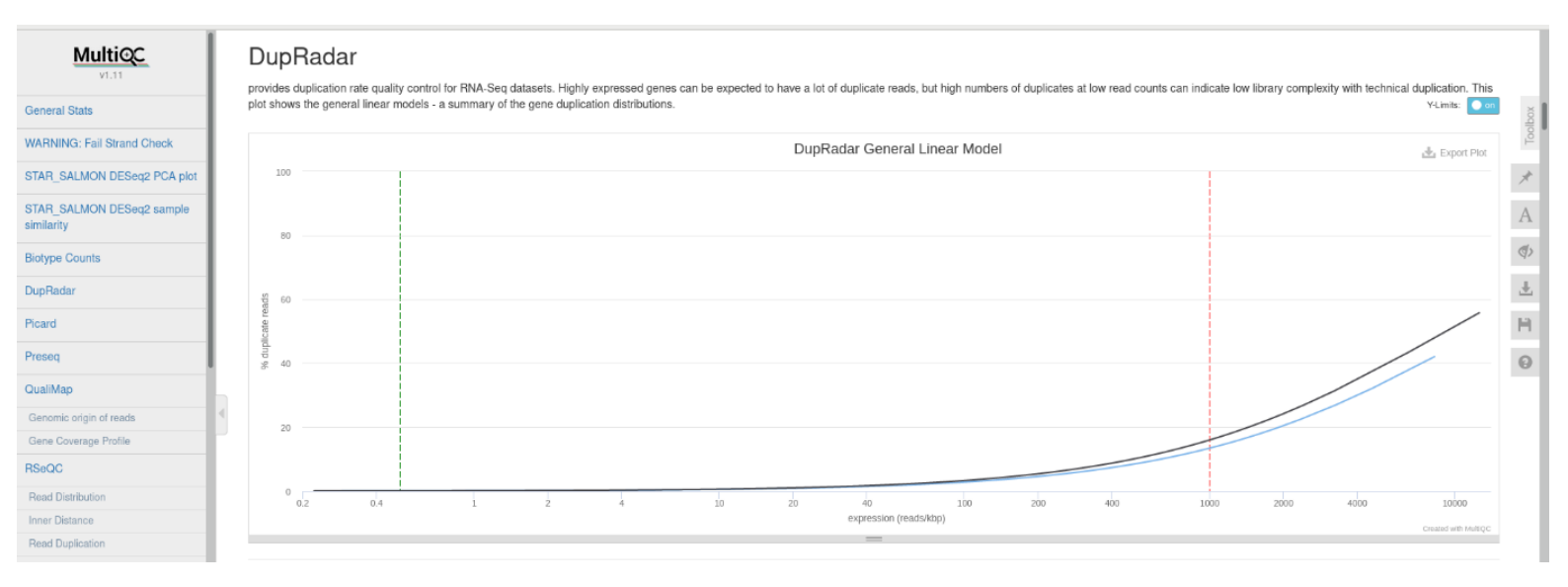

DupRadar est issue de la bibliothèque bioconductor de R. DupRadar permet de représenter graphiquement le taux de duplication par rapport à l'expression de chaque reads. Ainsi, un bon échantillon sera un échantillon avec peu de duplication ou un nombre élevé de duplication pour les gènes hautement exprimés. Ici on peut voir que nos deux échantillons sont bons puisque seulement les reads hautement exprimés sont sujets aux duplications.

### Picard :

Passons à présent au graphiques Mark Duplicates de Picard qui est un ensemble de commande java pour la manipulation de données de séquençage à haut débit :

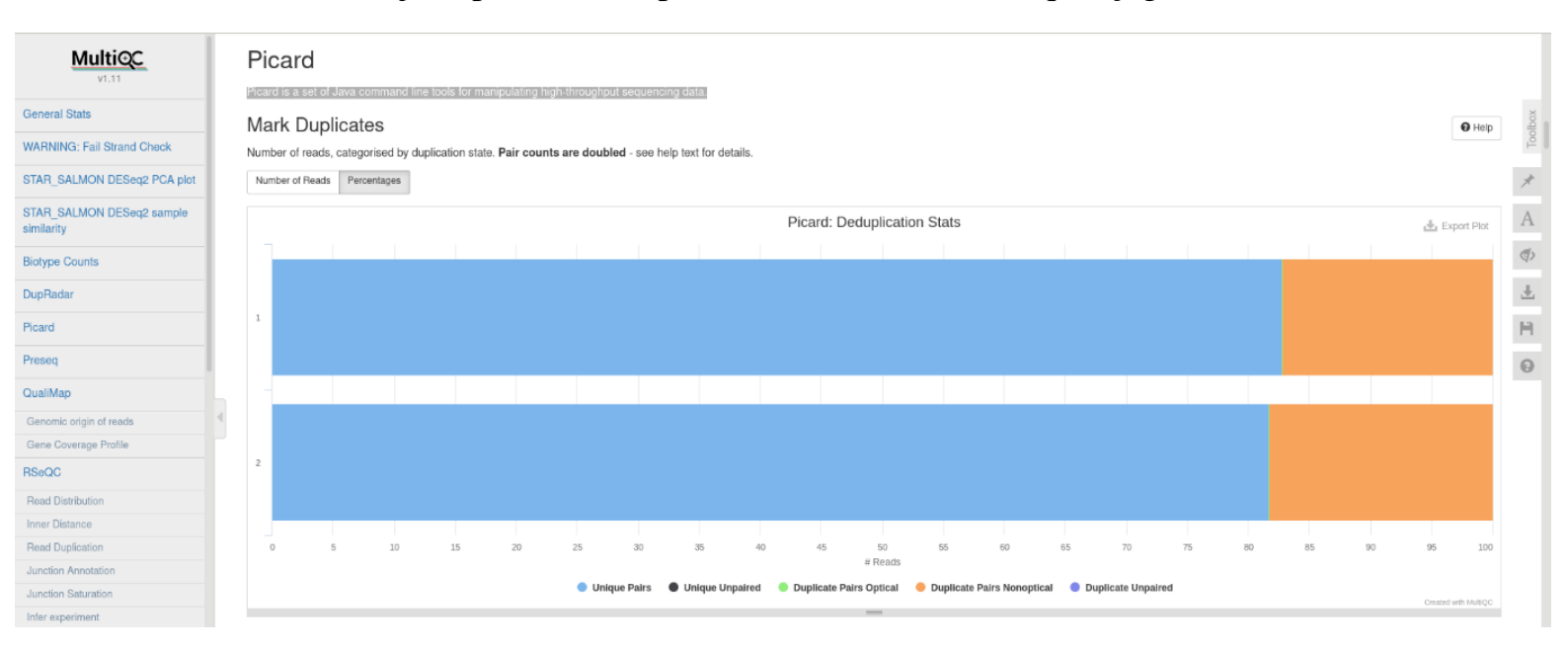

Sur le graphique on peut voir le nombre ou pourcentage de reads catégorisé par état de duplication. On peut voir que pour les deux échantillons environ 82 à 83% des reads sont des paires unique et le reste sont des doubles paires non optiques.

#### Graphique PreSeq complexity curve :

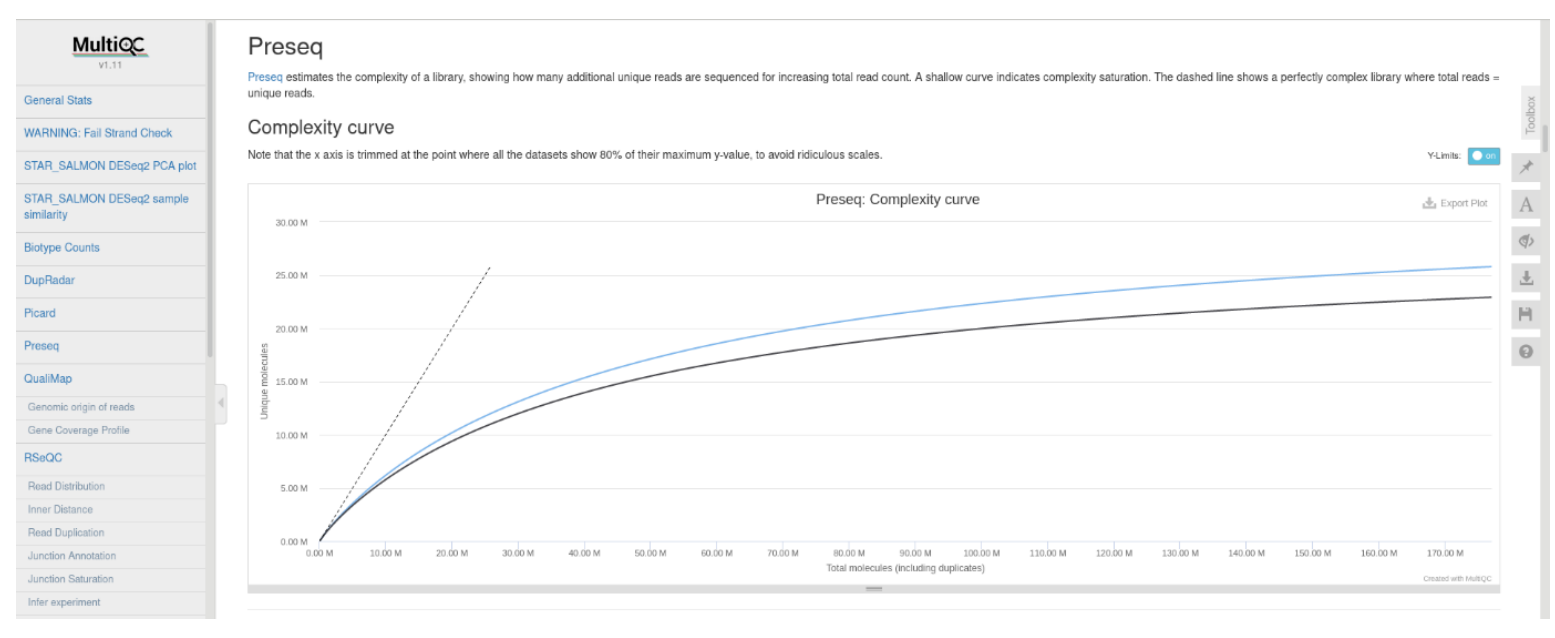

Ce graphique montre la complexité d'une bibliothèque estimée par PreSeq et permet de montrer combien de reads supplémentaires sont séquencées pour augmenter le nombre total de reads. La ligne en pointillé représente une bibliothèque parfaitement complexe ou le nombre total de reads est égal au nombre de reads unique.

#### QualiMap :

A présent intéressons-nous aux graphiques donnés par QualiMap étant une plateforme indépendante permettant de faciliter le contrôle qualité d'un alignement.

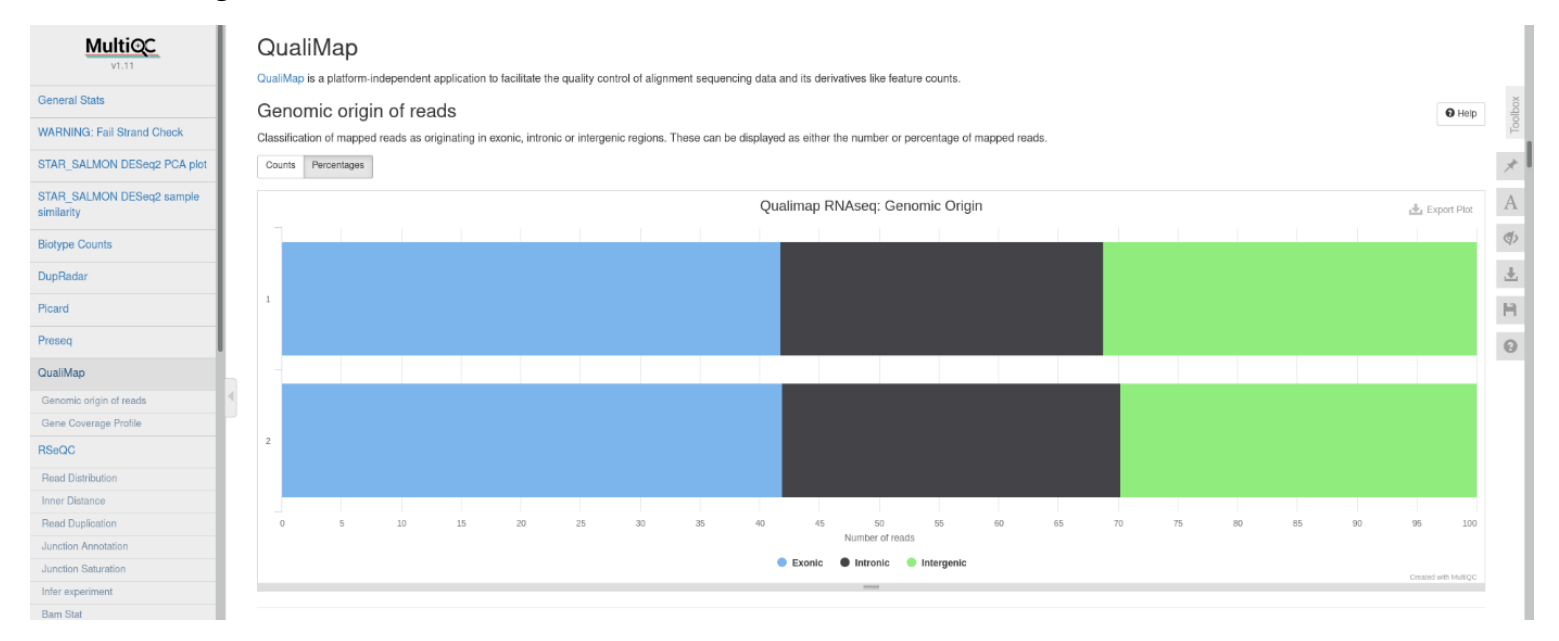

Sur ce graphique on peut voir l'origine des reads et s'ils proviennent d'exons, d'introns ou de régions intergéniques. Pour les deux échantillons on obtient globalement les mêmes résultats.

### **Gene Coverage Profile :**

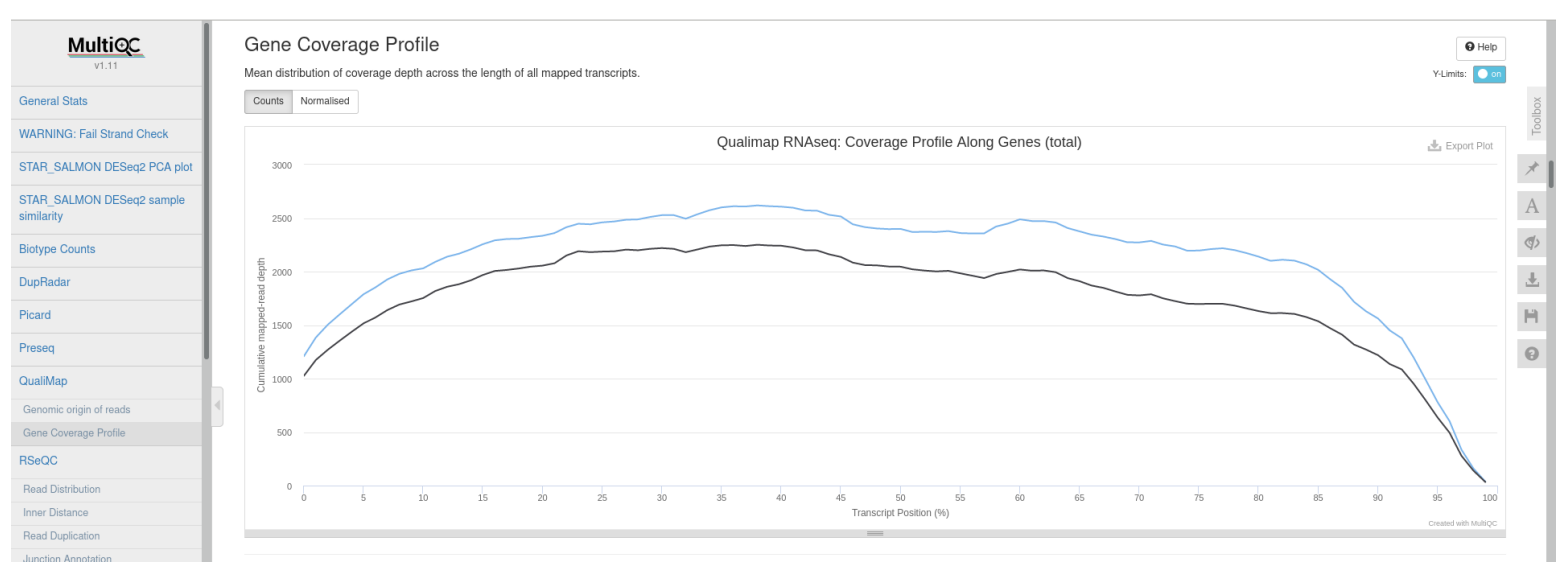

Sur celui-ci on peut voir la distribution moyenne de la profondeur de couverture sur la longueur des reads mappés. Pour les deux échantillons on obtient les mêmes résultats mais pas tout à fait à la même profondeur.

# **RSeQC**:

Passons maintenant aux graphiques de RSeQC qui est un package de scripts conçus pour évaluer la qualité des données RNAseq.

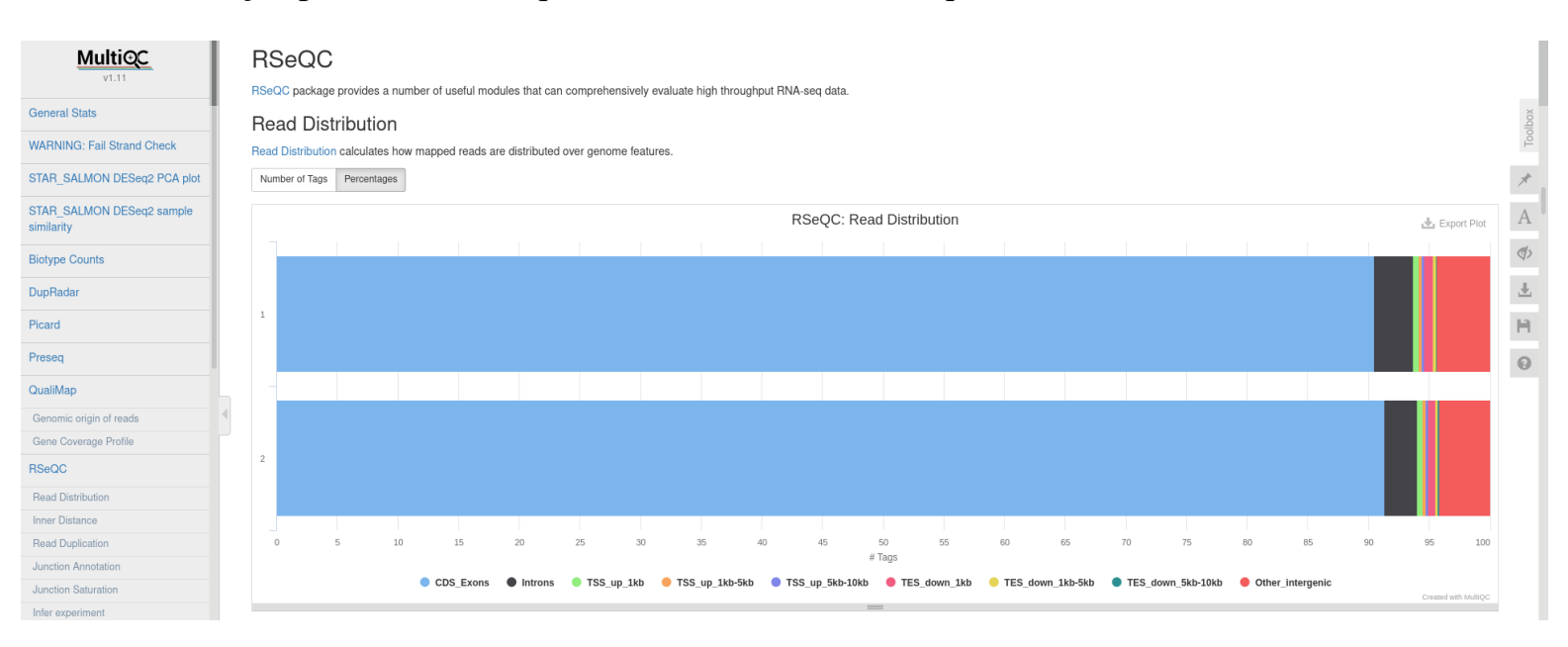

On peut voir sur ce graphique la distribution des reads autrement dit, comment les reads sont mappés sur les différentes parties du génome.

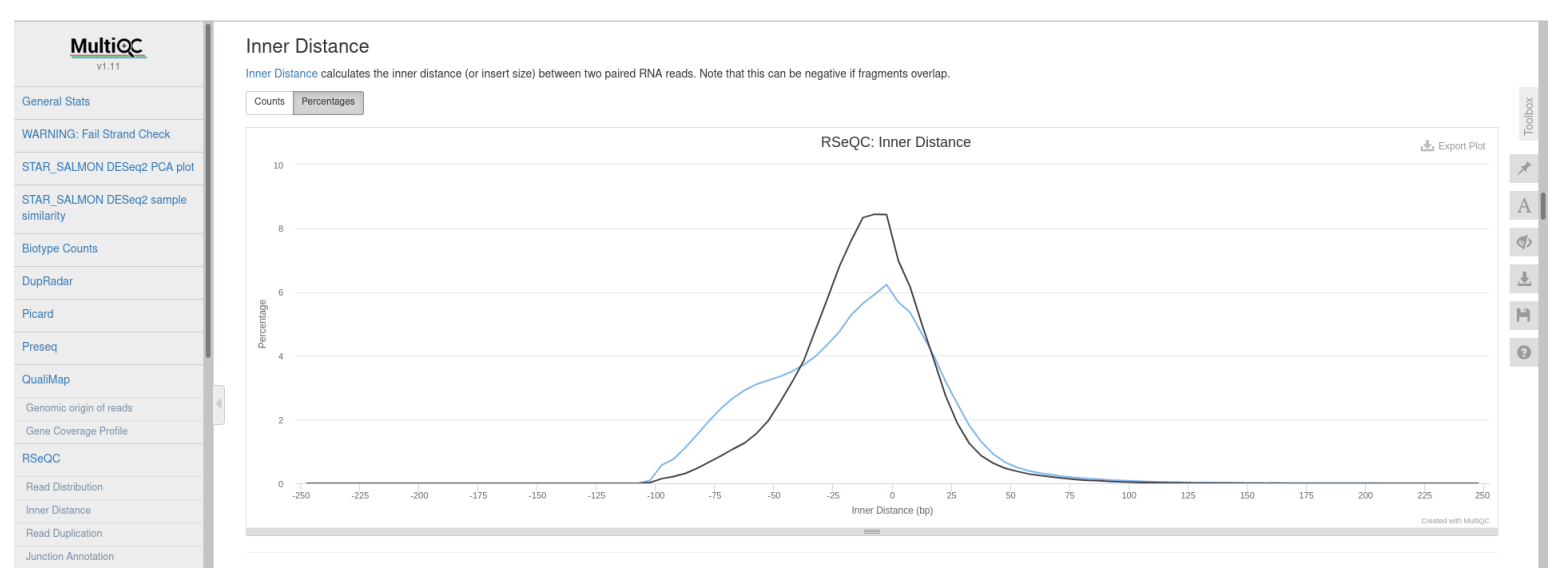

Celui-ci-dessus calcule la distance entre deux paires de reads d'ARN. On peut voir que beaucoup de reads ont très peu de distance entre eux sur les deux échantillons.

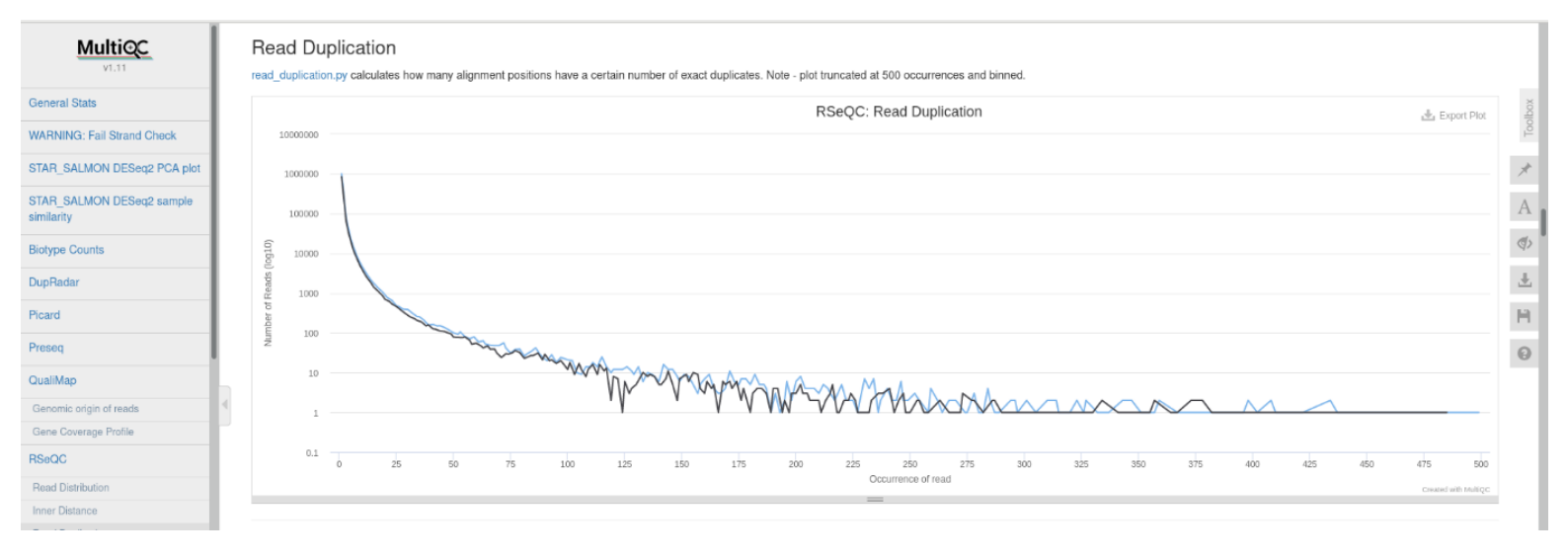

Celui-ci calcule le nombre de position d'alignement ont un certain nombre de duplicats. Ce taux de duplication de reads a été calculé avec deux stratégies : une basée sur la séquence (reads avec une séquence identique) et une sur le mapping (reads mappés au même endroits).

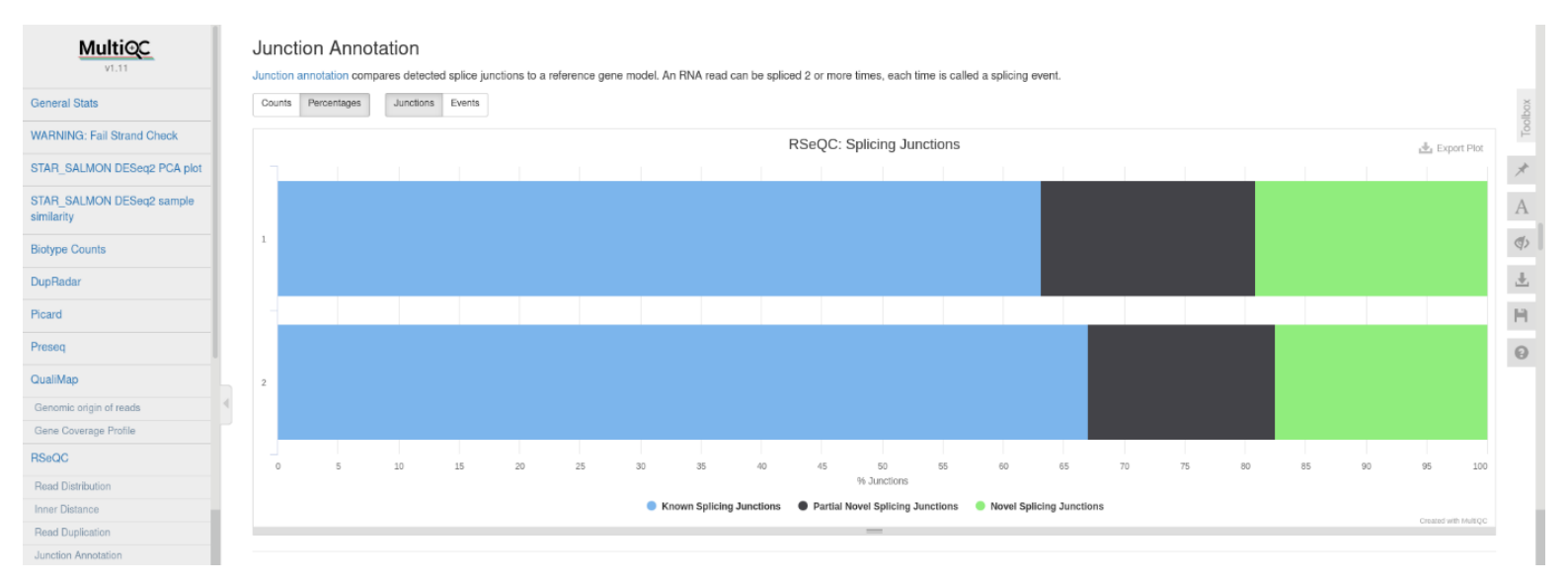

Ce graphique montre le pourcentage de jonction d'épissage pour chaque échantillon en comparant les jonctions d'épissage détectées au modèle du gène de référence. Le plus haut pourcentage pour les deux échantillons sont les jonctions d'épissages déjà connus. On peut voir également le pourcentage des nouvelles jonctions d'épissage partielles et des nouvelles jonctions d'épissages.

Il y a ensuite un graphique comptant le nombre de jonction connus observés dans chaque échantillon. Les résultats sont similaires pour les deux échantillons. Sur le graphique les deux courbes forment ce qui s'apparentent à un plateau, cela signifie que la profondeur est suffisante.

Un graphique montre ensuite le pourcentage de reads qui match avec le brin sens ou antisens. A peu près 50% des reads matchent avec chaque brin.

#### Samtools :

Le premier graphique de l'outil samtools montre le pourcentage de reads mappés. Pour les deux échantillons, 100% des reads ont été mappé.

Le deuxième graphique montrant les read mappé par contig ne montre aucun résultat et donc n'est pas analysable.

# STAR :

STAR réalise des alignement ultrarapide et universel d'RNAseq.

| PICARO                      | от   | A D                                        |           |        |    |    |    |        |           |       |                |              |              |              |          |               |     |    |    |    |    |                |       |
|-----------------------------|------|--------------------------------------------|-----------|--------|----|----|----|--------|-----------|-------|----------------|--------------|--------------|--------------|----------|---------------|-----|----|----|----|----|----------------|-------|
| Preseq                      |      |                                            |           |        |    |    |    |        |           |       |                |              |              |              |          |               |     |    |    |    |    |                |       |
| QualiMap                    | STAR | AH IS an utratast unversal HNA-seq augner. |           |        |    |    |    |        |           |       |                |              |              |              |          |               |     |    |    |    |    |                |       |
| Genomic origin of reads     | Alig | nmen                                       | nt Scor   | res    |    |    |    |        |           |       |                |              |              |              |          |               |     |    |    |    |    |                | olbo  |
| Gene Coverage Profile       | Numb | per of Read                                | ts Percer | ntages |    |    |    |        |           |       |                |              |              |              |          |               |     |    |    |    |    |                | T     |
| RSeQC                       |      |                                            |           |        |    |    |    |        |           |       |                |              |              |              |          |               |     |    |    |    |    |                | *     |
| Read Distribution           |      |                                            |           |        |    |    |    |        |           |       | STAR           | : Alignme    | ent Score    | es           |          |               |     |    |    |    |    | 🛃 Export       | Plot  |
| Inner Distance              | 1    |                                            |           |        |    |    |    |        |           |       |                |              |              |              |          |               |     |    |    |    |    |                | A     |
| Read Duplication            |      |                                            |           |        |    |    |    |        |           |       |                |              |              |              |          |               |     |    |    |    |    |                | (ا)   |
| Junction Annotation         |      |                                            |           |        |    |    |    |        |           |       |                |              |              |              |          |               |     |    |    |    |    |                |       |
| Junction Saturation         | 1    |                                            |           |        |    |    |    |        |           |       |                |              |              |              |          |               |     |    |    |    |    |                | *     |
| Infer experiment            |      |                                            |           |        |    |    |    |        |           |       |                |              |              |              |          |               |     |    |    |    |    |                | H     |
| Barn Stat                   |      |                                            |           |        |    |    |    |        |           |       |                |              |              |              |          |               |     |    |    |    |    |                |       |
| Samtools                    |      |                                            |           |        |    |    |    |        |           |       |                |              |              |              |          |               |     |    |    |    |    |                | U     |
| Percent Mapped              |      |                                            |           |        |    |    |    |        |           |       |                |              |              |              |          |               |     |    |    |    |    |                |       |
| Alignment metrics           | 2    |                                            |           |        |    |    |    |        |           |       |                |              |              |              |          |               |     |    |    |    |    |                |       |
| Samtools Flagstat           |      |                                            |           |        |    |    |    |        |           |       |                |              |              |              |          |               |     |    |    |    |    |                |       |
| Mapped reads per contig     |      |                                            |           |        |    |    |    |        |           |       |                |              |              |              |          |               |     |    |    |    |    |                |       |
| STAR                        |      |                                            |           |        |    |    |    |        |           |       |                |              |              |              |          |               |     |    |    |    |    |                |       |
| FastQC (raw)                | 0    |                                            | 5         | 10     | 15 | 20 | 25 | 30     | 35        | 40    | 45             | 50<br>Percen | ages 5       | 5            | 60       | 65            | 70  | 75 | 80 | 85 | 90 | 95             | 100   |
| Sequence Counts             |      |                                            |           |        |    |    |    | Unique | ly mapped | Mappe | ed to multiple | e loci 🛛 😑   | Mapped to to | oo many loci | i 😑 Unmi | apped: too sh | ort |    |    |    |    |                |       |
| Sequence Quality Histograms |      |                                            |           |        |    |    |    |        |           |       |                | _            |              |              |          |               |     |    |    |    |    | Created with b | ango. |
|                             |      |                                            |           |        |    |    |    |        |           |       |                |              |              |              |          |               |     |    |    |    |    |                |       |

Sur le graphique on peut voir que por les deux échantillons environs 97% des reads sont uniquement mappés sur un seul loci et que 2% sont marqué sur plusieurs. Environ 1% n'est pas mappé car les reads sont trop petits.

# **CUTADAPT :**

Cutadapt est un outil pour trouver et supprimer tout ce qui n'est pas génomique comme les queus poly A, les adaptateurs, etc

- Filtered Reads :

| Sequence Counts<br>Sequence Quality Histograms |     | Cutadgapt<br>Cutadgapt is a tool to find and remove adapter sequences, primers, poly-Atails and other types of unwanted sequence from your high-throughput sequencing reads.                                                                                                    |                                       |     |      |      |      |      |      |      |      |                    |       |       |       |       |       |       |       |       |                 |     |
|------------------------------------------------|-----|----------------------------------------------------------------------------------------------------|---------------------------------------|-----|------|------|------|------|------|------|------|--------------------|-------|-------|-------|-------|-------|-------|-------|-------|-----------------|-----|
| Per Sequence Quality Scores                    |     | Filtered Reads                                                                                                    |                                       |     |      |      |      |      |      |      |      |                    |       |       |       |       | X     |       |       |       |                 |     |
| Per Base Sequence Content                      |     | This also shows the number of reads (SE) / pairs (PE) removed by Cutadapt.                                                                                                    |                                       |     |      |      |      |      |      |      |      |                    |       |       |       |       | Tool  |       |       |       |                 |     |
| Per Sequence GC Coment                         |     | The providence of the content of the content of the |                                       |     |      |      |      |      |      |      |      |                    |       |       |       |       | 1.0   |       |       |       |                 |     |
| Per base N Content                             |     | nonus Latourabas                                                                                                    |                                       |     |      |      |      |      |      |      |      |                    |       |       |       |       | ×     |       |       |       |                 |     |
| Sequence Length Distribution                   |     | Cutadapt: Filtered Reads 🗼 Evror Bor                                                                                                    |                                       |     |      |      |      |      |      |      |      |                    |       |       |       |       | Δ     |       |       |       |                 |     |
| Sequence Duplication Levels                    |     |                                                                                                    | Culauqui, Prileteu Reaus 📥 Espat Piet |     |      |      |      |      |      |      |      |                    |       |       |       |       |       | 11    |       |       |                 |     |
| Overrepresented sequences                      |     |                                                                                                    |                                       |     |      |      |      |      |      |      |      |                    |       |       |       |       |       |       |       |       |                 | <₽> |
| Adapter Content                                |     | 1_1                                                                                                    |                                       |     |      |      |      |      |      |      |      |                    |       |       |       |       |       |       |       |       |                 |     |
| Status Checks                                  |     |                                                                                                    |                                       |     |      |      |      |      |      |      |      |                    |       |       |       |       |       |       |       |       |                 | *   |
| Cutadapt                                       |     | -                                                                                                    |                                       |     |      |      |      |      |      |      |      |                    |       |       |       |       |       |       |       |       |                 | H   |
| Filtered Reads                                 |     | 1_2                                                                                                    |                                       |     |      |      |      |      |      |      |      |                    |       |       |       |       |       |       |       |       |                 |     |
| Trimmed Sequence Lengths (3')                  |     |                                                                                                    |                                       |     |      |      |      |      |      |      |      |                    |       |       |       |       |       |       |       |       |                 | Θ   |
| FastQC (trimmed)                               | h 1 | -                                                                                                    |                                       |     |      |      |      |      |      |      |      |                    |       |       |       |       |       |       |       |       |                 |     |
| Sequence Counts                                | 1   | 2_1                                                                                                    |                                       |     |      |      |      |      |      |      |      |                    |       |       |       |       |       |       |       |       |                 |     |
| Sequence Quality Histograms                    | Ľ . |                                                                                                    |                                       |     |      |      |      |      |      |      |      |                    |       |       |       |       |       |       |       |       |                 |     |
| Per Sequence Quality Scores                    |     | -                                                                                                    |                                       |     |      |      |      |      |      |      |      |                    |       |       |       |       |       |       |       |       |                 |     |
| Per Base Sequence Content                      |     | 2_2                                                                                                    |                                       |     |      |      |      |      |      |      |      |                    |       |       |       |       |       |       |       |       |                 |     |
| Per Sequence GC Content                        |     |                                                                                                    |                                       |     |      |      |      |      |      |      |      |                    |       |       |       |       |       |       |       |       |                 |     |
| Per Base N Content                             |     |                                                                                                    | 1 1                                   | DOK | 200k | 300k | 400k | 500k | 600k | 700k | BOOK | 900k               | 1000k | 1100k | 1200k | 1300% | 1400k | 1500k | 1600k | 1700k | 1500k           |     |
| Sequence Length Distribution                   |     |                                                                                                    |                                       |     |      |      |      |      |      |      |      | Counts             |       |       |       |       |       |       |       |       |                 |     |
| Sequence Duplication Levels                    |     |                                                                                                    |                                       |     |      |      |      |      |      |      | Re   | ads passing filter | s     |       |       |       |       |       |       |       |                 |     |
| Overrepresented sequences                      |     |                                                                                                    |                                       |     |      |      |      |      |      |      |      | =                  |       |       |       |       |       |       |       | Creat | ad with MultiQC |     |

Ce graphique montre que tout ce qui n'est pas génomique a été supprimé sur chaque fastq.

- Trimmed Sequence Lengths :

Ce graphique montre le nombre de reads avec la longueu des adaptateurs triés. Pour tout les fastq, la longueur est maximul 5pb et très peu de reads ont des adaptateurs plus grands.

# FASTQC (RAW/Trimmed) :

Deux fastQC sont réalisé un avant et un après cutadapt nous allons donc différencier les deux.

- Sequence count :

Sur ce Graphique on peut voir le pourcentage de reads unique et dupliqué pour chaque fastq de la commande. Pour chacun des fastq environ 50% ou un peu plus des reads sont uniques. (Aucune différence entre Raw et Trimmed)

- Sequence Quality Histograms :

Ce graphique montre pour chaque échantillons la moyenne de la valeur de qualité sur une échelle de 100 paires de bases. Pour le FastQC trimmed, on peut voir que la qualité ne baisse pas au niveau des 100bp et qu'elle reste constante. Cependant, cela varie très peu puisque pour les deux FastQC la qualité est très bonne.

- Per Sequence quality scores :

Ce graphique va montrer le nombre de reads en fonction du score de qualité. Pour chaque fastq la qualité est bonne et le nombre de reads avec une bonne qualité est très important alors qu'avec une moins basse qualité il est presque nul. (Aucune différence entre les deux FastQC)

- Per Base sequence content :

Ce graphique montre la proportion de chaque base (ATCG) pour chaque position. Pour les deux FastQC on ne remarque aucune différence la proportion est la même.

- Per sequence GC Content :

Ce graphique montre le nombre de reads avec leur pourcentage GC.

Les quatres fastq ont tous un plus grand nombre de reads avec 40 à 45% de GC. Entre les deux fastQC cela ne varie pas beaucoup sauf la distribution qui est un peu plus étalé pour le trimmed.

- Per Base N Content :

Ce graphique montre le pourcentage de base N à certaines positions. On remarque un très faible pourcentage sur tout les reads avec de légers petits pics à 0.2% en position 2,22et 100 (Aucune différence entre les deux fastQC).

### - Sequence length Distribution :

Pour le FastQC raw, la distribution de la longueur est toujours la même puisque les reads font toujours 100pb. En revanche vu que certaines parties des reads ont été supprimé pour le FastQC trimmed, la distribution n'est pas la même. En effet il y a certes un petit nombre mais quelques reads qui font 95pb par exemple.

- Sequence Duplication Levels :

Le niveau de duplication est globalement supérieur à 10 pour tout les fastq (Aucune différence enetre les deux fastQC).

- Overepresented sequences :

Pour les deux FastQC les 4 fastq ont moins de 1% de reads issues de séquences surreprésentées.

- Adaptater Content :

Pour chaque FastQC aucune contamination d'adaptateur supérieure à 0.1% n'a été détectés.

- Status Checks :

Pour les deux FastQC l'analyse Per Base sequence content est considéré comme vraiment inhabituelle et la duplication des séquences est considéré comme un peu anormale. En revanche pour le FastQC Trimmed, La longueur des sequences est un peu anormale aussi du fait de la suppression de certaines parties de reads.

#### **Software versions :**

Cela répertorie toutes les versions des modules et outils utilisés.

#### **Workflow Summary :**

Cela montre les configurations, les datas utilisées et les répertoires utilisés pour le job.